# Инструкция по настройке интеграции кассы хРоз с Контур ЕГАИС

Основная функция Контур ЕГАИС связана с синхронизацией справочника товаров хРоз с ЕГАИС.

На стороне Контур ЕГАИС есть специальное ПО "Контур. Кассовый агент", который связывается с папкой синхронизации, предварительно настроенной в каталоге обмена и записывает, считывает файлы оттуда.

Для интеграции программы хРоѕ с "Контур. ЕГАИС", необходимо настроить обмен данными и организацию.

Настраиваем обмен во Frontol xPOS.

#### 🗴 Главная × $-\Box \times$ P 🖛 Категории > Обмен × 0° Системные Обмен 🗙 Основные Настройки обмена ЕГАИС Обмен данными Справочники Синхронизация 4 🛲 Клавиатура 🔲 Экран 🖅 Журнал П Транзакции 🖳 Пользователи Обмен По Оборудование Н Экспорт/Импорт Информация ATON

#### Категория «Обмен»

### Справочник «Обмен данными»

В справочнике осуществляется настройка плана и каналов обмена.

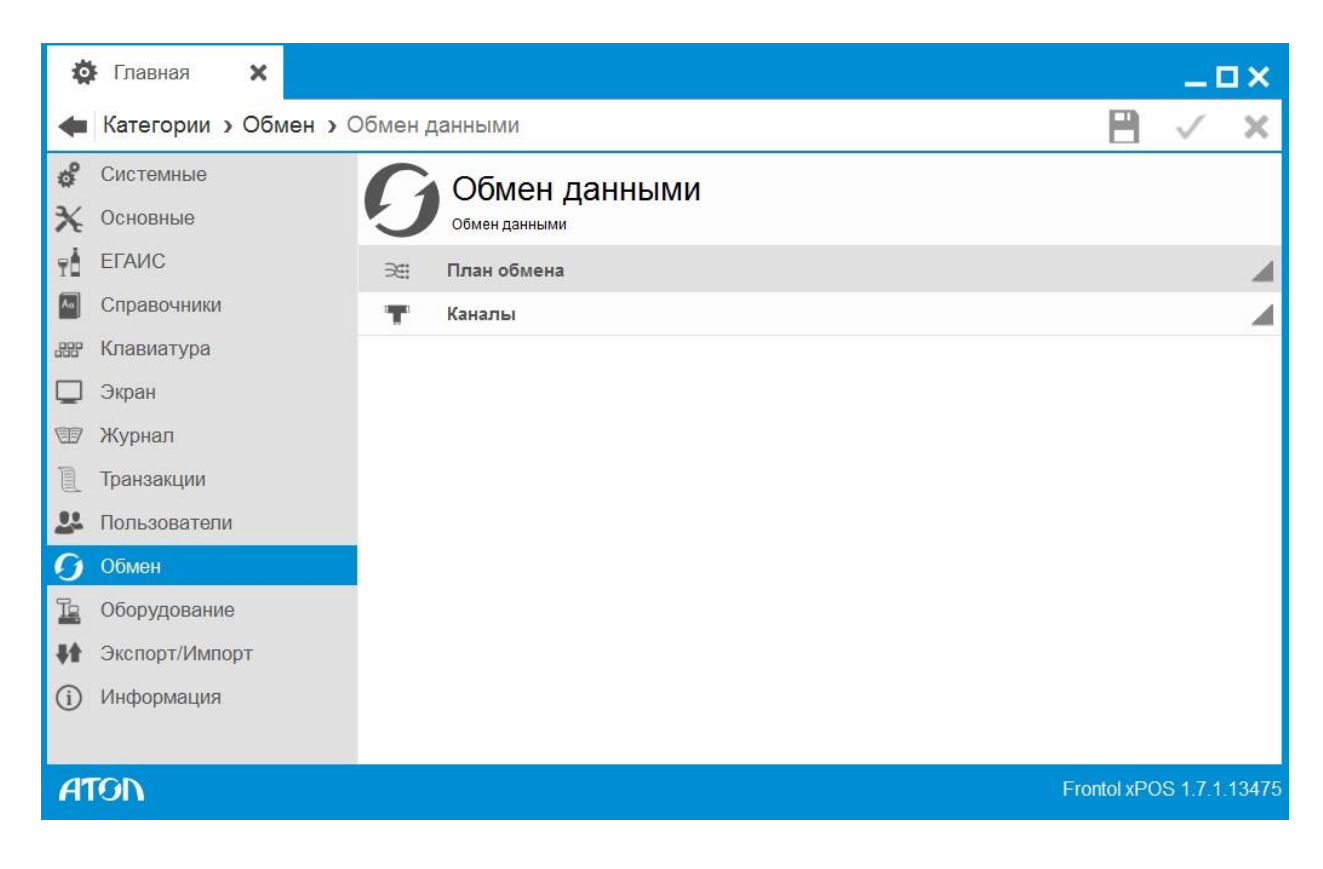

Первым делом удобнее настроить входящий и исходящий каналы обмена данных. Каталог для обмена должен быть одним для входящего и исходящего каналов.

## Справочник «Каналы»

| 🏟 Главная 🗙 👕                                          | Канал: Новый 🗙 | _ <b>_ _ _</b>           |
|--------------------------------------------------------|----------------|--------------------------|
| 🖛 Канал > Основные                                     |                | 💾 🗸 🗙                    |
| <ul> <li>Основные</li> <li>Настройка канала</li> </ul> | Ссновные       | овные                    |
|                                                        | Код            | 0000000001               |
|                                                        | Наименование   | Входящий                 |
|                                                        | Направление    | Входящий                 |
|                                                        | Тип канала     | Каталог                  |
|                                                        |                | Erontol vDOS 1 7 1 13476 |
| АТОЛ канал. новыи                                      |                | FIONOIXPOS 1.7.1.13473   |
|                                                        |                |                          |
| 🔅 Главная 🗙 🔭                                          | Канал: Новый 🗙 | _ 🗆 ×                    |
| <del> (Канал )</del> Настройка кана                    | ала            | 💾 🗸 🗙                    |
| 🗙 Основные                                             | ⊥ _ Наст       | ройка канала             |

|         | 95           |         |                                                 |                          |
|---------|--------------|---------|-------------------------------------------------|--------------------------|
| 🔆 Основ | ные          |         | Настройка канала<br><sup>Настройки канала</sup> |                          |
|         |              | Каталог | C:/Program Files (x86)/ATOL/Frontol xPOS/обмен  | 6                        |
|         |              |         |                                                 |                          |
|         |              |         |                                                 |                          |
|         |              |         |                                                 |                          |
|         |              |         |                                                 |                          |
|         |              |         |                                                 |                          |
|         |              |         |                                                 |                          |
|         |              |         |                                                 |                          |
|         |              |         |                                                 |                          |
|         |              |         |                                                 |                          |
| ATON    | Канал: Новый |         |                                                 | Frontol xPOS 1.7.1.13475 |

| 🄯 Главі             | ная 🗙 🐂            | <sup>р</sup> Канал: Новый 🗙 |             |  |             | C            | з×    |
|---------------------|--------------------|-----------------------------|-------------|--|-------------|--------------|-------|
| 🖛 Канал             | • Основные         |                             |             |  |             | $\checkmark$ | ×     |
| 🔆 Основ<br>Т Настро | ные<br>ойка канала | Ссновные                    | вные        |  |             |              |       |
|                     |                    | Код                         | 00000000002 |  |             |              | Abc   |
|                     |                    | Наименование                | Исходящий   |  |             |              | Abc   |
|                     |                    | Направление                 | Исходящий   |  |             |              | >     |
|                     | Тип канала         | Каталог                     |             |  |             | >            |       |
|                     |                    |                             |             |  |             |              |       |
| ATON                | Канал: Новый       |                             |             |  | Frontol xPC | S 1.7.1.     | 13475 |

| 🏟 Главная 🗙 🍸 К                               | (анал: Ис | ходящий 🗙                                      |             | _ 🗆 ×         |
|-----------------------------------------------|-----------|------------------------------------------------|-------------|---------------|
| <del>ط</del> Канал <b>&gt;</b> Настройка кана | ла        |                                                | 8           | √ X           |
| 🗙 Основные                                    | Σ         | Настройка канала                               |             |               |
| Настройка канала                              |           | Настройки канала                               |             |               |
|                                               | Каталог   | C:/Program Files (x86)/ATOL/Frontol xPOS/обмен |             |               |
|                                               |           |                                                |             |               |
|                                               |           |                                                |             |               |
|                                               |           |                                                |             |               |
|                                               |           |                                                |             |               |
|                                               |           |                                                |             |               |
|                                               |           |                                                |             |               |
|                                               |           |                                                |             |               |
|                                               |           |                                                |             |               |
|                                               |           |                                                |             |               |
|                                               |           |                                                |             |               |
| <b>АТОП</b> Канал: Исходящий                  |           |                                                | Frontol xPO | S 1.7.1.13475 |

Далее приступаем к основным настройкам обмена. Создаем план обмена.

| 🔅 Главі          | ная 🗙 Эен :    | Задание: Новый 🗙            |                |             | _ [          | з×     |
|------------------|----------------|-----------------------------|----------------|-------------|--------------|--------|
| 🖛 Задан          | ние > Основные |                             |                |             | $\checkmark$ | ×      |
| 🔆 Основ<br>Форма | ные            | Основные                    |                |             |              |        |
| 👕 Канали         | Ы              | Код                         | 00000000001    |             |              | Abc    |
|                  |                | Наименование                | Обмен          |             |              | Abc    |
|                  |                | Активен                     | ON             |             |              |        |
|                  |                | Тип обмена                  | Автоматический |             |              | >      |
|                  |                | Период выполнения, сек      | 10             |             |              | 123    |
|                  |                | Диапазон выгрузки           | Bce            |             |              | >      |
|                  |                | Выгрузка при закрытии смены | ON             |             |              |        |
| 4500             |                |                             |                |             |              |        |
| ATON             | Задание: Новый |                             |                | Frontol xPC | DS 1.7.1     | .13475 |

### Вкладка «Основные»

Код. Код плана обмена.

Наименование. Наименование плана обмена.

Активен. Если значение настройки «ON», данный план будет

использоваться для обмена.

**Тип обмена.** Данная настройка может принимать следующие значения: Ручной. Обмен производится с участием оператора.

Автоматический. Обмен производится без участия оператора, если получен файл-флаг.

При использовании автоматического обмена данными FxPOS каждый определенный интервал времени (настраивается в поле «Период выполнения, сек») проверяет наличие следующих файл-флагов:

- файл-флаг загрузки;
- файл-флаг выгрузки.

При нахождении файл-флага выполняется указанное в нем действие.

Период выполнения, сек. Период проверки наличия файл-флагов при использовании автоматического обмена данными. Поле активно, если значение настройки поля «Тип обмена» – «ON».

Если каталог находится на временно недоступном сетевом ресурсе (например, на перегружаемом в данный момент сервере), то для восстановления нормального режима работы можно произвести завершение сеанса или выполнить ручной обмен данными.

Если в течение времени, заданного в поле «Период выполнения, сек», указанный каталог станет снова доступен, FxPOS самостоятельно выйдет из автономного режима.

Диапазон выгрузки. Поле активно, если значение настройки поля «Выгрузка при закрытии смены» – «ON». Настройка служит только для автоматического обмена данными и может принимать следующие значения:

- новое;
- последняя смена;
- текущая смена;
- все.

Выгрузка при закрытии смены. Если значение настройки «ON», при закрытии смены будет производиться выгрузка данных из FxPOS. Диапазон выгрузки регулируется настройками категории «Основные/Закрытие смены».

## Вкладка «Формат»

| 🔯 Главная 🗙 🖂                           | Задание: Новый 🗙          |              | _ 🗆 ×                    |
|-----------------------------------------|---------------------------|--------------|--------------------------|
| <del>ط</del> Задание <b>&gt;</b> Формат |                           |              | 🗎 🗸 🗙                    |
| 🗙 Основные<br>🔄 Формат                  | ДАТА ФОРМАТ<br>Формат     |              |                          |
| 👕 Каналы                                | Формат                    | АТОЛ (txt)   | >                        |
|                                         | Кодировка файла загрузки  | Windows-1251 | >                        |
|                                         | Файл загрузки             | 1.txt        |                          |
|                                         | Файл-флаг загрузки        | 1_flag.txt   | Abc                      |
|                                         | Загружать файлы из архива | OFF          |                          |
|                                         | Кодировка файла выгрузки  | Windows-1251 | >                        |
|                                         | Файл выгрузки             | 2.txt        |                          |
|                                         | Файл-флаг выгрузки        | 2_flag.txt   | Abc                      |
|                                         | Выгружать файлы в архив   | OFF          |                          |
|                                         |                           |              |                          |
| <b>АТОЛ</b> Задание: Новый              |                           |              | Frontol xPOS 1.7.1.13475 |

### Вкладка «Каналы»

| 🔅 Главная 🗙 Э 🖽 🗧                             | адание: Обмен 🗙               | _ 🗆 ×                    |
|-----------------------------------------------|-------------------------------|--------------------------|
| <del>4</del> Задание <b>)</b> Каналы          |                               | 🗎 🗸 🗙                    |
| <ul><li>✗ Основные</li><li>☐ Формат</li></ul> | Каналы                        |                          |
| 👕 Каналы                                      | Входящий канал 00000000001 Вх | одящий                   |
|                                               | Исходящие каналы              | 4                        |
|                                               |                               |                          |
|                                               |                               |                          |
| <b>АТОЛ</b> Задание: Обмен                    |                               | Frontol xPOS 1.7.1.13475 |

В данном разделе необходимо добавить в список предварительно созданные в категории «Обмен/Обмен данными /Каналы» входящий и исходящий канал, через которые будет осуществляться обмен по данному заданию.

### Раздел «ЕГАИС»

В настройках данного справочника указываются организации, юридические лица, осуществляющие продажу алкогольной продукции, данные о которых будут приходить в ЕГАИС с каждой продажей алкоголя. Кроме того указывается веб адрес УТМ, через который в ЕГАИС будут отправляться данные о продажах и сопутствующая информация; адрес веб сервера, с помощью которого отображается информация о движении алкогольной продукции.

| 🏟 Главная 🗙 🛉                       | Организация: ООО "ЛОСК СЕРВИС ПРО" 🗙          |                            | _ 🗆 ×          |
|-------------------------------------|-----------------------------------------------|----------------------------|----------------|
| <del> Организация &gt;</del> Основн | ые                                            | 8                          | √ X            |
| 🗙 Основные                          | Основные                                      |                            |                |
|                                     | Код                                           | 00000000001                | Abc            |
|                                     | Наименование                                  | ООО "ЛОСК СЕРВИС ПРО"      | Abc            |
|                                     | Группа печати                                 |                            | >              |
|                                     | Название магазина                             | ООО "ЛОСК СЕРВИС ПРО"      | Abc            |
|                                     | ИНН магазина                                  | 7725760410                 | Abc            |
|                                     | КПП магазина                                  | 772501001                  | Abc            |
|                                     | Адрес магазина                                |                            | Abc            |
|                                     | Учитывать продажи алкоголя в ЕГАИС            | ON                         |                |
|                                     | Веб адрес УТМ                                 | http://192.168.1.224:8080/ | Abc            |
|                                     | Сертификат RSA                                | 03000205002                | Abc            |
|                                     | Заводской номер ККМ                           | 0                          | Abc            |
|                                     | Печатать слип для алкоголя без акцизной марки | OFF                        |                |
| 4500                                |                                               |                            |                |
| ATON Организация: 000 '             | "ЛОСК СЕРВИС ПРО"                             | Frontol xP                 | OS 1.7.1.13475 |